# **Excel Secure File Upload Instructions**

**OFFICE OF THE NEW YORK STATE COMPTROLLER** 

Thomas P. DiNapoli, State Comptroller

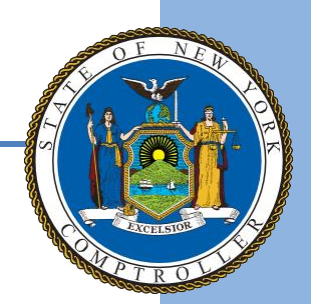

### **Getting Started**

Email <u>NYSRPU@osc.ny.gov</u> to obtain the User ID and Password if not previously provided.

Open your web browser and enter the following: https://ouf.osc.state.ny.us/ouf/ap

Enter the user name and password provided in the email, then select Submit.

| Login              |  |
|--------------------|--|
| User ID (Required) |  |
|                    |  |
| Password(Required) |  |
|                    |  |
| Submit             |  |

Login to Unclaimed Funds, to submit completed

Abandoned Property Reports and create/submit VCLs electronically. To request a username and password, contact us at NYSRPU@osc.ny.gov. If you have a username and password that was obtained prior to August 2009, you will need to contact us as the login credentials have changed.

### **Upload Excel Report File**

Use the **Browse** button to locate your Abandoned Property Report on your computer. Select the Excel file (.xlxs or .xls) that you want to upload.

Use the **Reporter Class** dropdown to select the type of entity that best matches your organization. Select **Next**.

| Upload Excel File                                                                 |                                                                                                    |
|-----------------------------------------------------------------------------------|----------------------------------------------------------------------------------------------------|
| File Name (Required). Maximum file size is 5MB Browse  Reporter Class* Banks Next | Instructions to upload/verify files         1. You can submit Excel spreadsheets in the exact format described in the Excel File Format Instructions.         2. Excel File Format Instructions         3. Excel Template for Unclaimed Funds Report         4. Click the "Browse" button to select the file you want to upload from your PC.         Note : Single REPORT files larger than 5 MB must be mailed in with an AC2709, Verification and Checklist form. |
|                                                                                   |                                                                                                    |

For additional assistance you may email our Reports Processing Unit at NYSRPU@osc.ny.gov or call 1-800-221-9311.

## **Holder Information Screen**

Enter information about the organization that is reporting the unclaimed funds and contact information for who may answer questions about the report. Select **Report Preview**.

| Contact Information                                                          |                         |                             |               |    |
|------------------------------------------------------------------------------|-------------------------|-----------------------------|---------------|----|
| Enter Holder Information<br>Holder Name *<br>Incorporated State*<br>NEW YORK |                         | Tax ID*                     | idi/yyyy)     | 17 |
|                                                                              |                         |                             |               |    |
| Enter Contact Person's Information                                           |                         |                             |               |    |
| First Name*                                                                  | Last Name*              |                             |               |    |
| Address*                                                                     | City*                   |                             |               |    |
| State*                                                                       | Postal Code*            |                             | Country*      |    |
| NEW YORK                                                                     |                         |                             | UNITED STATES | ~  |
| Province/Region                                                              |                         |                             |               |    |
| Phone Number*                                                                | Ext.                    | Email                       |               |    |
| > Report Preview                                                             |                         |                             |               |    |
| For additional assistance you may email our Reports Pro                      | cessing Unit at NYSRPU@ | osc.ny.gov or call 1-800-22 | 1-9311.       |    |

# **Report Preview Screen**

Use the Report Preview Screen to verify the account information is correct. Select **Submit** or **Cancel**. Note – if you select **Cancel**, your file will not be uploaded and you will be directed back to the upload screen.

|                        | 1. Holder li                                                    | nformation 🗲 2. Properties                                                                         | <ul> <li>3. Report Preview &gt; 4. Report</li> </ul>                            | rt Summary                      |
|------------------------|-----------------------------------------------------------------|----------------------------------------------------------------------------------------------------|---------------------------------------------------------------------------------|---------------------------------|
| Please revie           | w and verify all infor                                          | mation.                                                                                            |                                                                                 |                                 |
| Holder In              | formation                                                       |                                                                                                    |                                                                                 |                                 |
|                        | Holder Name<br>Contact Name<br>Phone Number<br>Email<br>Address | The Bank<br>Denny Crane<br>6175551234<br>nysrpu@osc.ny.gov<br>500 Boylston St New York NY, 10001 P | us                                                                              |                                 |
| Propertie              | es                                                              |                                                                                                    |                                                                                 |                                 |
| Туре                   | Initia                                                          | l Amount                                                                                           | Amount Remitted                                                                 | Shares                          |
| 1A                     | \$0.00                                                          |                                                                                                    | \$365.52                                                                        | 0.0000                          |
| 2B                     | \$0.00                                                          |                                                                                                    | \$357.00                                                                        | 0.0000                          |
| 2C                     | \$0.00                                                          |                                                                                                    | \$6,500.00                                                                      | 0.0000                          |
| 1C                     | \$0.00                                                          |                                                                                                    | \$1,527.50                                                                      | 0.0000                          |
| Totals:                | \$0.00                                                          | )                                                                                                  | \$8,750.02                                                                      | 0.0000                          |
| This repor<br>and comp | rt of abandoned prop<br>lete statement of all<br>t SCancel      | perty is made pursuant to the Abando<br>abandoned property held by or owing                        | ned Property Law. To the best of my knowledge an<br>1 by the said organization. | d belief, such report is a true |
| For additional         | assistance you may e                                            | amail our Reports Processing Unit at NYS                                                           | GRPU@osc.ny.gov or call 1-800-221-9311.                                         |                                 |

## **Report Summary Screen**

By selecting **Submit**, the successful upload screen is displayed. Print this page as a receipt.

Save the File Name provided on this screen (ex. ABND.NYCD1....) and write it on the upper left corner of any documentation that you submit to ensure it will be associated with your report.

| ABND.NYC<br>Please print                        | nic VCL(s) has been<br>D1.D060519.T09152<br>E out this page a                  | I filed for this report(s). Y<br>24.UFILTEST.f .<br>s a receipt for this submiss     | You do NOT need to submit a hard copy. File Name u<br>sion.         | ploaded to Office of Unclaimed Fund is :                                                                     |
|-------------------------------------------------|--------------------------------------------------------------------------------|--------------------------------------------------------------------------------------|---------------------------------------------------------------------|----------------------------------------------------------------------------------------------------|
| eminder, you<br>Electror<br>Security<br>Mail Ch | r report is not compl<br>nic Funds Transfer<br>y Delivery Instruction<br>recks | ete until you remit the relat<br>15                                                  | ed cash or securities. Follow the below instructions:               |                                                                                                    |
| older Inf                                       | ormation                                                                       |                                                                                      |                                                                     |                                                                                                    |
|                                                 | Holder Name<br>Contact Name<br>Phone Number<br>Email<br>Address                | The Bank<br>Denny Crane<br>6175551234<br>nysrpu@osc.ny.gov<br>500 Boylston St New Yo | rk NY, 10001 US                                                     |                                                                                                    |
|                                                 |                                                                                |                                                                                      |                                                                     |                                                                                                    |
| roperties                                       | 5                                                                              |                                                                                      |                                                                     |                                                                                                    |
| Properties                                      | Initia                                                                         | Amount                                                                               | Amount Remitted                                                     | Shares                                                                                                    |
| Properties<br>Type                              | 5<br>Initia<br>\$0.00                                                          | I Amount                                                                             | Amount Remitted<br>\$365.52                                         | Shares<br>0.0000                                                                                             |
| Properties<br>Type<br>A<br>B                    | 5<br>Initia<br>\$0.00<br>\$0.00                                                | l Amount                                                                             | Amount Remitted<br>\$365.52<br>\$357.00                             | Shares<br>0.0000<br>0.0000                                                                                   |
| Properties<br>Type<br>A<br>B<br>C               | \$<br>Initia<br>\$0.00<br>\$0.00<br>\$0.00                                     | I Amount                                                                             | Amount Remitted<br>\$365.52<br>\$357.00<br>\$8,500.00               | Shares           0.0000           0.0000           0.0000           0.0000                                   |
| roperties<br>Type<br>A<br>B<br>C<br>C           | 5<br>Initia<br>\$0.00<br>\$0.00<br>\$0.00<br>\$0.00                            | l Amount                                                                             | Amount Remitted<br>\$365.52<br>\$357.00<br>\$8,500.00<br>\$1,527.50 | Shares           0.0000           0.0000           0.0000           0.0000           0.0000           0.0000 |

If you have any questions about uploading your report, email <u>NYSRPU@osc.ny.gov.</u>